## Change Password: User and Administrator Initiated

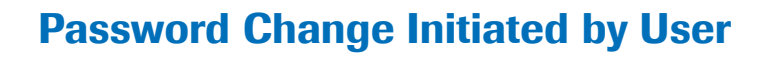

This type of password change typically happens when a user password is set to expire

- 1. Type in the **User name**
- 2. Click on Change password

| cobas® infinity central lab |                |           |                                      |  |  |  |  |  |  |
|-----------------------------|----------------|-----------|--------------------------------------|--|--|--|--|--|--|
| Log on                      |                |           |                                      |  |  |  |  |  |  |
| User name                   | ROCHE          |           |                                      |  |  |  |  |  |  |
| Password                    |                |           |                                      |  |  |  |  |  |  |
|                             | Change passw 2 | O Confirm | Cancel                               |  |  |  |  |  |  |
| Roche                       |                |           | <b>Cobas</b> °<br>Life needs answers |  |  |  |  |  |  |

- 3. Enter in the Current password
- 4. Enter in the New password & Repeat new password
- 5. Click on **Confirm**

| d 🧧 | ) http://localhost - Pass 🗕 🗖 🗙 |
|-----|---------------------------------|
| 2   | Current password *              |
| Ĭ   | New password *                  |
|     | Repeat new password *           |
|     | ⊘ Confirm 5 ⊗ Cancel            |

1

Roche

## Password Change Initiated by Administrator

This type of password change typically happens when a user forgets their password and needs to create a new one. The Administrator would login into the **cobas**<sup>®</sup> **infinity** software under their user account

- 1. Once logged into the software, select the **Administration** tab
- 2. Click on Menu
- 3. Navigate to Users
- 4. Select Users

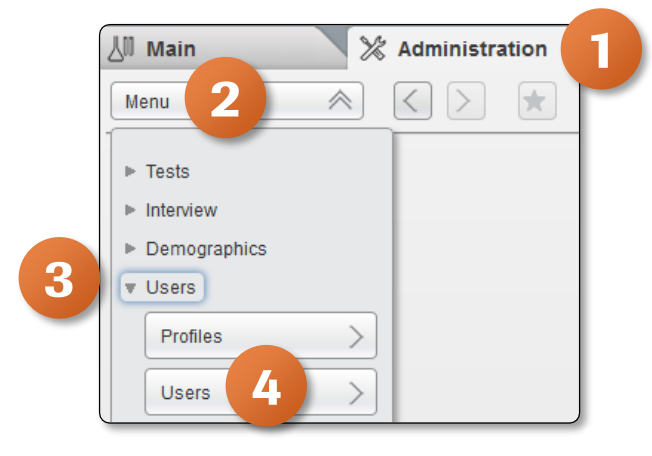

- 5. Locate the user that has forgotten their password from the menu
- 6. Click on the Reset password button on right hand side of the screen

| ⊳ Overview 15 1 | General Lab         | ▼ ► ROCHE ROCHE | Laboratory 3 | ▼ []← Log off |                 |            |                  | L.                  | Roche     |
|-----------------|---------------------|-----------------|--------------|---------------|-----------------|------------|------------------|---------------------|-----------|
| 실미 Main         | X Administration    | Monitoring      |              |               | ,               |            |                  | P                   | Search    |
| Menu            | * < > *             | Users\Users     |              |               |                 |            |                  |                     |           |
| User ID         | Name                |                 |              |               | Last name       |            | Profile          | Password expiry dat | te Status |
| LAB1USER        | Lab1                |                 |              |               | User            |            | ADMINISTRATOR    | 03/13/2021          | Enabled ^ |
| LAB2USER        | Lab2                |                 |              |               | User            |            | ADMINISTRATOR    | 03/13/2021          | Enabled   |
| LAB3USER        | Lab3                |                 |              |               | User            |            | ADMINISTRATOR    | 03/13/2021          | Enabled   |
| MCDONAJ6        | Joshua              |                 |              |               | McDonald        |            | ADMINISTRATOR,P. | . 11/29/2020        | Enabled   |
| ROCHE           | ROCHE               |                 |              |               | ROCHE           |            | ROCHE, ADMINIST  | 09/17/2019          | Enabled   |
| SMITHJ          | John                |                 |              |               | Smith           |            | TECHNICIAN       | 05/06/2020          | Enabled   |
| SYSTEM_DIRECT   | TAC SYSTEM_DIRECTAC |                 |              |               | SYSTEM_DIRECTAC |            | DIRECT_ACCESS    |                     | Enabled   |
|                 |                     |                 |              |               |                 |            |                  | 6                   | ~         |
|                 |                     |                 |              |               |                 | \star Add  | 🗸 Disable        | Reset password      | P Filter  |
|                 |                     |                 |              |               |                 | Work areas | Report           | Workplaces          | Warnings  |

- Assign a Temporary password for the user. The password must be at least six characters long including one uppercase letter and one number
- 8. Type in your Administrative Password to prove who you are
- 9. Click on Reset password

**Please note:** The user requesting the new password will be required to update the temporary password on their next login attempt

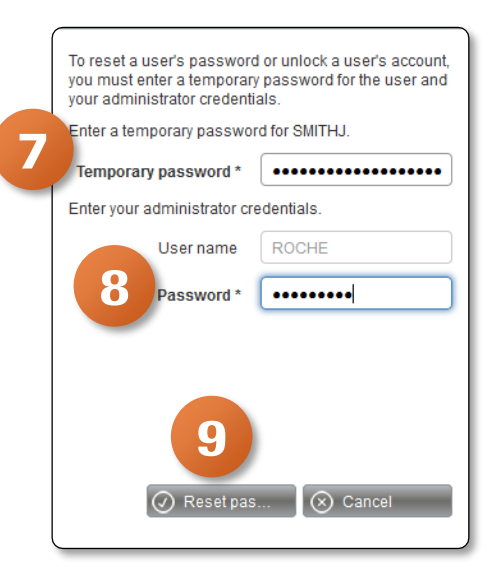

COBAS INFINITY is a trademark of Roche. All other product names and trademarks are the property of their respective owners. ©2020 Roche Diagnostics. All rights reserved.